#### 

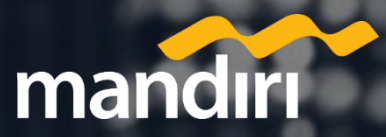

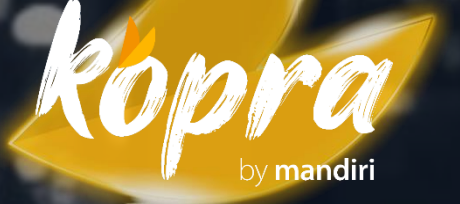

#### **Maintenance Unlock Token**

This document is confidential and contains proprietary information and intellectual property of Bank Mandiri

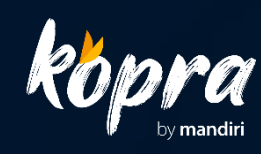

- 1. Buka *koprabymandiri.com* di browser
- 2. Login menggunakan sysadmin maker
- 3. Pilih Company Management

4. Klik Pemeliharaan

|     | <b>Köpra</b>                        |   |   |
|-----|-------------------------------------|---|---|
|     | Home                                |   |   |
| PEN | IDING TASK                          |   |   |
| Ħ   | Pending Task                        |   |   |
|     | Onboarding Task                     |   |   |
| СН  | ANNEL MANAGEMENT                    |   |   |
|     | Cash Management                     | ^ |   |
| l   | ID - DWBX400<br>GROUP MANDIRI DWB   |   |   |
| 1   | Trade & Guarantee R                 |   |   |
| S.  | Value Chain <sup>®</sup>            |   |   |
|     | Layanan Antar Jemput<br>Uang (LAJU) |   | « |
| CO  | MPANY MANAGEMENT                    |   |   |
| **  | Company Management                  |   |   |
| 0   | Global Account<br>Management        |   |   |
|     | User Management                     |   |   |
| AC  | COUNT MANAGEMENT                    |   |   |
| 7/  | Giro Online Now                     |   |   |
| 4   | Account Group                       |   |   |
|     | Approval Matrix                     |   |   |
| 阆   | Assign User                         |   |   |
| ň   | Authorized Limit Scheme             |   |   |

N

IF

N

| Manajemen Perusahaan: Detail Pengguna |                   |                    |  |  |  |  |  |  |  |
|---------------------------------------|-------------------|--------------------|--|--|--|--|--|--|--|
| lanajemen Perusahaan: Detail Pengguna |                   |                    |  |  |  |  |  |  |  |
| ) Perusahaan                          | DWBX400           | Negara             |  |  |  |  |  |  |  |
| ama Perusahaan                        | GROUP MANDIRI DWB | Tanggal Bergabung  |  |  |  |  |  |  |  |
|                                       |                   | Pengguna Terdaftar |  |  |  |  |  |  |  |
| Go Unlink Pemeliharaan                |                   |                    |  |  |  |  |  |  |  |
|                                       |                   |                    |  |  |  |  |  |  |  |
| Admin                                 | Email             |                    |  |  |  |  |  |  |  |
| admsyspanji                           | abc@email.com     |                    |  |  |  |  |  |  |  |
| admSYSASHADI                          | abc@email.com     |                    |  |  |  |  |  |  |  |
|                                       |                   |                    |  |  |  |  |  |  |  |
|                                       |                   |                    |  |  |  |  |  |  |  |
|                                       |                   |                    |  |  |  |  |  |  |  |
|                                       |                   |                    |  |  |  |  |  |  |  |
|                                       |                   |                    |  |  |  |  |  |  |  |
|                                       |                   |                    |  |  |  |  |  |  |  |

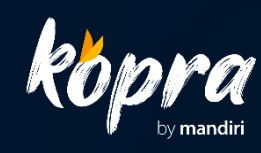

5. Pilih Company ID

6. Centang Unlock/Reset Password Token

7. Klik Continue

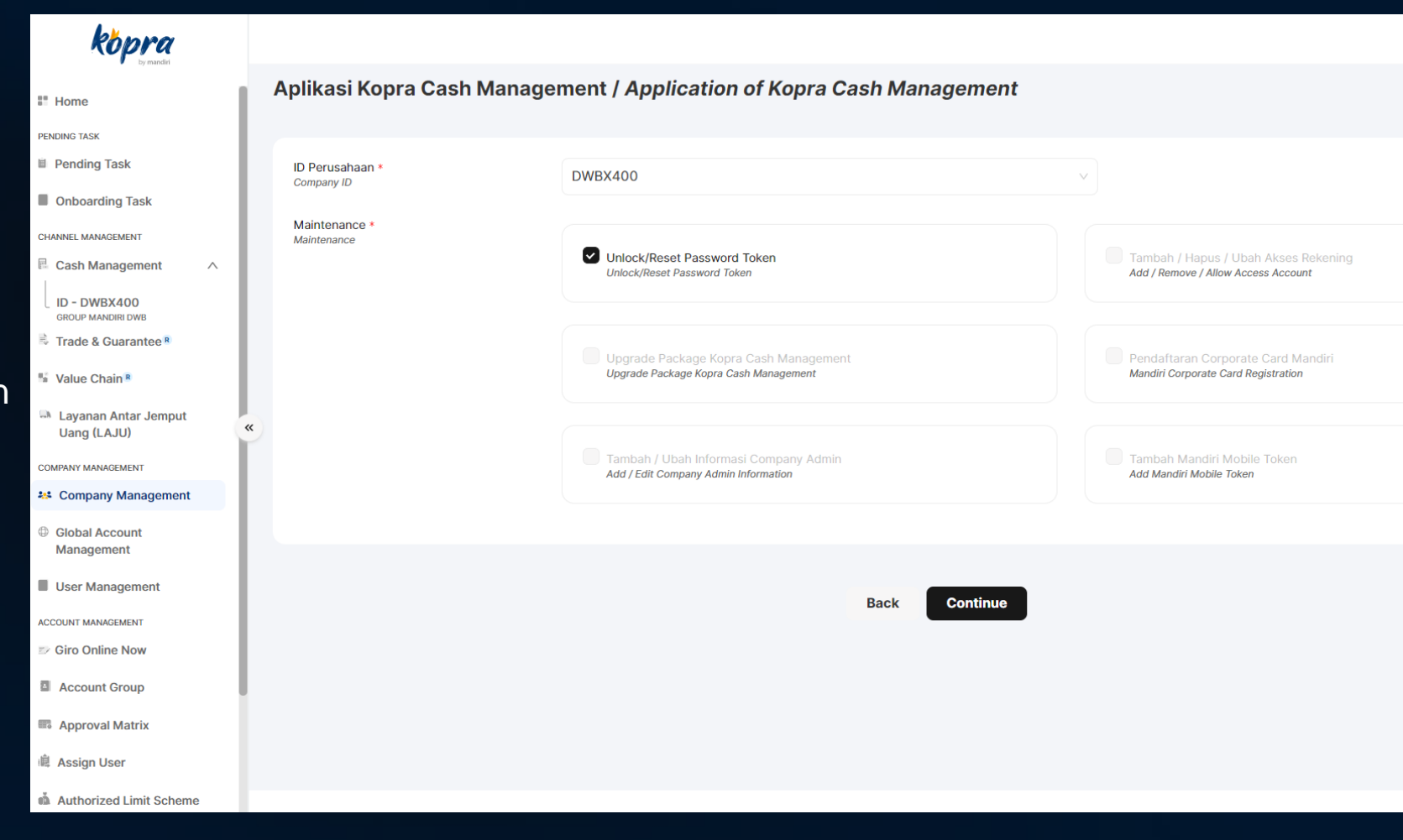

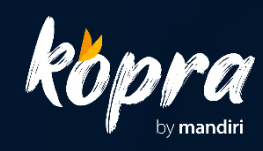

8. Input User ID

9. Input Nomor Serial Token

10. Klik Verify

| kopra                                             |                                                                                                    |                                                                                                    |  |  |  |  |
|---------------------------------------------------|----------------------------------------------------------------------------------------------------|----------------------------------------------------------------------------------------------------|--|--|--|--|
| • by manain                                       | ① <b>Terdapat</b><br>telepon di                                                                                                    | <b>kesulitan dalam mengisi formulir?</b> Apabila terdapat pertanyaan atau kendala selama pengisian formulir elektronik, silakan me<br>i 14000 atau hubungi tim Sales atau Kantor Cabang kami.                                                                                                    |  |  |  |  |
| PENDING TASK                                      | Permohonan Pembukaan Token / Request Unlock Token                                                                                                    |                                                                                                    |  |  |  |  |
| Onboarding Task                                   | ID Perusahaan *<br>Company ID                                                                                                    | DWBX400 V                                                                                                    |  |  |  |  |
| CHANNEL MANAGEMENT                                | Corporate User ID *<br>Corporate User ID                                                                                                    | mricky                                                                                                    |  |  |  |  |
| ID - DWBX400<br>GROUP MANDIRI DWB                 | Serial Number Token *<br>Token Serial Number                                                                                                    | Serial Number Token                                                                                                    |  |  |  |  |
| Value Chain®                                      |                                                                                                    |                                                                                                    |  |  |  |  |
| Layanan Antar Jemput<br>Uang (LAJU)               | ×                                                                                                    | Verify                                                                                                    |  |  |  |  |
| COMPANY MANAGEMENT                                |                                                                                                    |                                                                                                    |  |  |  |  |
| Sompany Management                                | Pernyataan Nasabah / Customer Declaration                                                                                                    |                                                                                                    |  |  |  |  |
| <ul> <li>Global Account<br/>Management</li> </ul> | 3. Nasabah menjamin serta bertanggung jawab atas kebenaran dan keakuratan perubahan data/informasi yang tercantum dalam e-Form ini maupun dokumen pendukungny<br>dengan Anggaran Dasar yang berlaku saat ini. Apabila dikemudian hari timbul kekeliruan atau ketidakbenaran data/informasi atas pengajuan perubahan ini berikut segala<br>Mandiri dari segala tuntutan dan/atau gugatan dan/atau ganti rugi yang timbul sebagai akibat dari kelalaian Nasabah dan/atau penerima kuasanya.                                                                                         |                                                                                                    |  |  |  |  |
| User Management                                   |                                                                                                    |                                                                                                    |  |  |  |  |
| ACCOUNT MANAGEMENT                                | By signing and/or submitting this e-Form, the C                                                                                                    | ustomer declares and agrees that:                                                                                                    |  |  |  |  |
| Account Group                                     | <ol> <li>Bank Mandiri has provided sufficient information regarding: (i) the changes; and/or the characteristics of the products and/or application services that the Customer comprehended all the consequences of the changes and/or the use of such products and services including the benefits, risks and costs attached to the changes, provided and the customer completes this e-Form and other relevant documents required legally, accurately, up-to-date, true, completely and in accordance with the actual and other relevant documents required legally.</li> </ol> |                                                                                                    |  |  |  |  |
| Approval Matrix                                   |                                                                                                    |                                                                                                    |  |  |  |  |
| â Assign User                                     | <ol> <li>The Customer guarantees and is responsible<br/>the current prevailing Articles of Association<br/>all claims and/or lawsuits and/or compensati</li> </ol>                                                                                                    | 3. The Customer guarantees and is responsible for the correctness and accuracy of the data/information changes contained in this e-Form and its supporting documents are the current prevailing Articles of Association. If in the future there are errors or incorrect data/information on the submission of these changes and all consequences, the all claims and/or lawsuits and/or compensation arising as a result of the negligence of the Customer and/or the Customer's proxy. |  |  |  |  |
| n Authorized Limit Scheme                         |                                                                                                    |                                                                                                    |  |  |  |  |

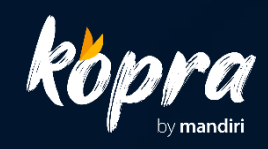

11. Centang Pernyataan Nasabah

12. Klik Submit

| <b>köpra</b><br>by mander                                                            |                                                                                                    |  |  |  |
|--------------------------------------------------------------------------------------|----------------------------------------------------------------------------------------------------|--|--|--|
| # Home<br>PENDING TASK                                                               | Verify                                                                                                    |  |  |  |
| <ul><li>Pending Task</li><li>Onboarding Task</li></ul>                               | Pernyataan Nasabah / Customer Declaration                                                                                                    |  |  |  |
| CHANNEL MANAGEMENT                                                                   | <ol> <li>Nasabah menjamin serta bertanggung jawab atas kebenaran dan keakuratan perubahan data/informasi yang tercantum dalam e-Form ini maupun dokumen penduk<br/>dengan Anggaran Dasar yang berlaku saat ini. Apabila dikemudian hari timbul kekeliruan atau ketidakbenaran data/informasi atas pengajuan perubahan ini berikut s<br/>Mandiri dari segala tuntutan dan/atau gugatan dan/atau ganti rugi yang timbul sebagai akibat dari kelalaian Nasabah dan/atau penerima kuasanya.</li> </ol>                                                                                                    |  |  |  |
| <ul> <li>Value Chain </li> <li>Layanan Antar Jemput</li> <li>Layan (LA U)</li> </ul> | By signing and/or submitting this e-Form, the Customer declares and agrees that:<br>1. Bank Mandiri has provided sufficient information regarding; (i) the changes; and/or the characteristics of the products and/or application services that the Customer comprehended all the consequences of the changes and/or the use of such products and services including the benefits, risks and costs attached to the changes.                                                                                                    |  |  |  |
| COMPANY MANAGEMENT                                                                   | <ul> <li>Comprehended all the consequences of the changes and/of the use of such products and services including the benefits, risks and costs attached to the changes,</li> <li>The Customer completes this e-Form and other relevant documents required legally, accurately, up-to-date, true, completely and in accordance with the actual and</li> <li>The Customer completes this e-Form and other relevant documents required legally, accurately, up-to-date, true, completely and in accordance with the actual and</li> <li>The Customer completes this e-Form and its apprentiate documents required legally, accurately, up-to-date, true, completely and in accordance with the actual and</li> </ul> |  |  |  |
| <ul> <li>Company Management</li> <li>Global Account<br/>Management</li> </ul>        | the current prevailing Articles of Association. If in the future there are errors or incorrect data/information on the submission of these changes and all consequence<br>all claims and/or lawsuits and/or compensation arising as a result of the negligence of the Customer and/or the Customer's proxy.                                                                                                    |  |  |  |
| User Management                                                                      |                                                                                                    |  |  |  |
| ACCOUNT MANAGEMENT                                                                   | Nasabah dengan ini menyatakan telah membaca, mengerti dan memahami sepenuhnya informasi produk yang akan dibuka dan bersedia tunduk pada:<br>Customer hereby declares that he has read, understands and fully understands the product information to be opened and agrees and is willing to comply with:                                                                                                    |  |  |  |
| <ul> <li>Account Group</li> <li>Approval Matrix</li> </ul>                           | Pernyataan Nasabah<br>Customer Declaration                                                                                                    |  |  |  |
| il Assian User                                                                       |                                                                                                    |  |  |  |
| Authorized Limit Scheme                                                              | Back Submit                                                                                                    |  |  |  |
| User Group                                                                           |                                                                                                    |  |  |  |

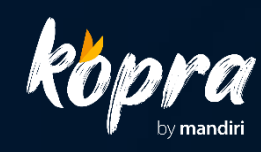

13. Login sebagai Sysadmin Approver

14. Klik Pending Task

15. Pilih Task Unlock Token

16. Klik Setuju

**17.** Selesai

Sekarang token Anda sudah aktif.

| kopra                               |                |                |               |         |  |  |
|-------------------------------------|----------------|----------------|---------------|---------|--|--|
| Sy market                           | Tugas Tertunda |                |               |         |  |  |
| Home                                |                | Tugas Tertunda |               |         |  |  |
| PENDING TASK                        |                |                |               |         |  |  |
| Pending Task                        |                | Cari Q         |               |         |  |  |
| Onboarding Task                     |                |                |               |         |  |  |
| CHANNEL MANAGEMENT                  |                | ID Tugas       | Tanggal Masuk | Pembuat |  |  |
| 🖩 Cash Management 🛛 🗸               |                |                |               |         |  |  |
| 🗟 Trade & Guarantee R               |                |                |               |         |  |  |
| Value Chain R                       |                |                |               | No data |  |  |
| Layanan Antar Jemput<br>Uang (LAJU) |                |                |               |         |  |  |
| COMPANY MANAGEMENT                  | ×              | Tolak Setuju   |               |         |  |  |
| Company Management                  |                |                |               |         |  |  |
| Global Account<br>Management        |                |                |               |         |  |  |
| User Management                     |                |                |               |         |  |  |
| ACCOUNT MANAGEMENT                  |                |                |               |         |  |  |
| Diro Online Now                     |                |                |               |         |  |  |
| Account Group                       |                |                |               |         |  |  |
| Approval Matrix                     |                |                |               |         |  |  |
| 🔋 Assign User                       |                |                |               |         |  |  |
| Authorized Limit Scheme             |                |                |               |         |  |  |
| User Group                          |                |                |               |         |  |  |